## **RICOH SP3710DN Zählerstand drucken**

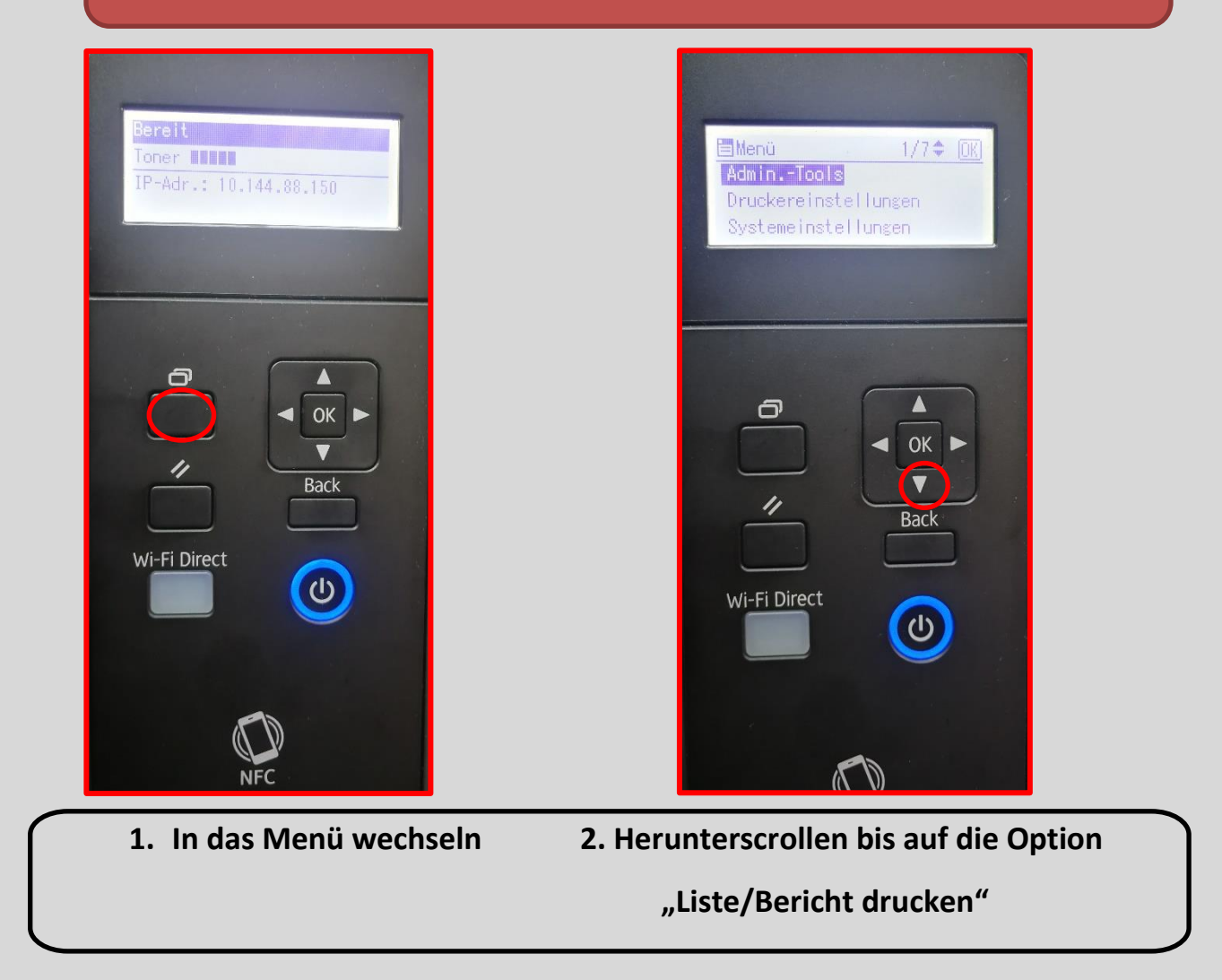

| Menü 6/7≑ OK<br>Netzwerkeinstellungen<br>Liste/Bericht drucken<br>@Remote | ⊟Liste/Ber.dr. 1/2≑ <u>OK</u><br>Konfigurationsseite<br>Wartungsseite                                                                                                    |
|---------------------------------------------------------------------------|----------------------------------------------------------------------------------------------------|
| Wi-Fi Direct                                                              | Image: split with the split with the spl |
| 3. Mit OK" bestätigen                                                     | 4 Herunterscrollen auf die Ontion                                                                                                    |
| S. Wit "OK Destatigen                                                     |                                                                                                    |
|                                                                           | "Wartungsseite"                                                                                                    |

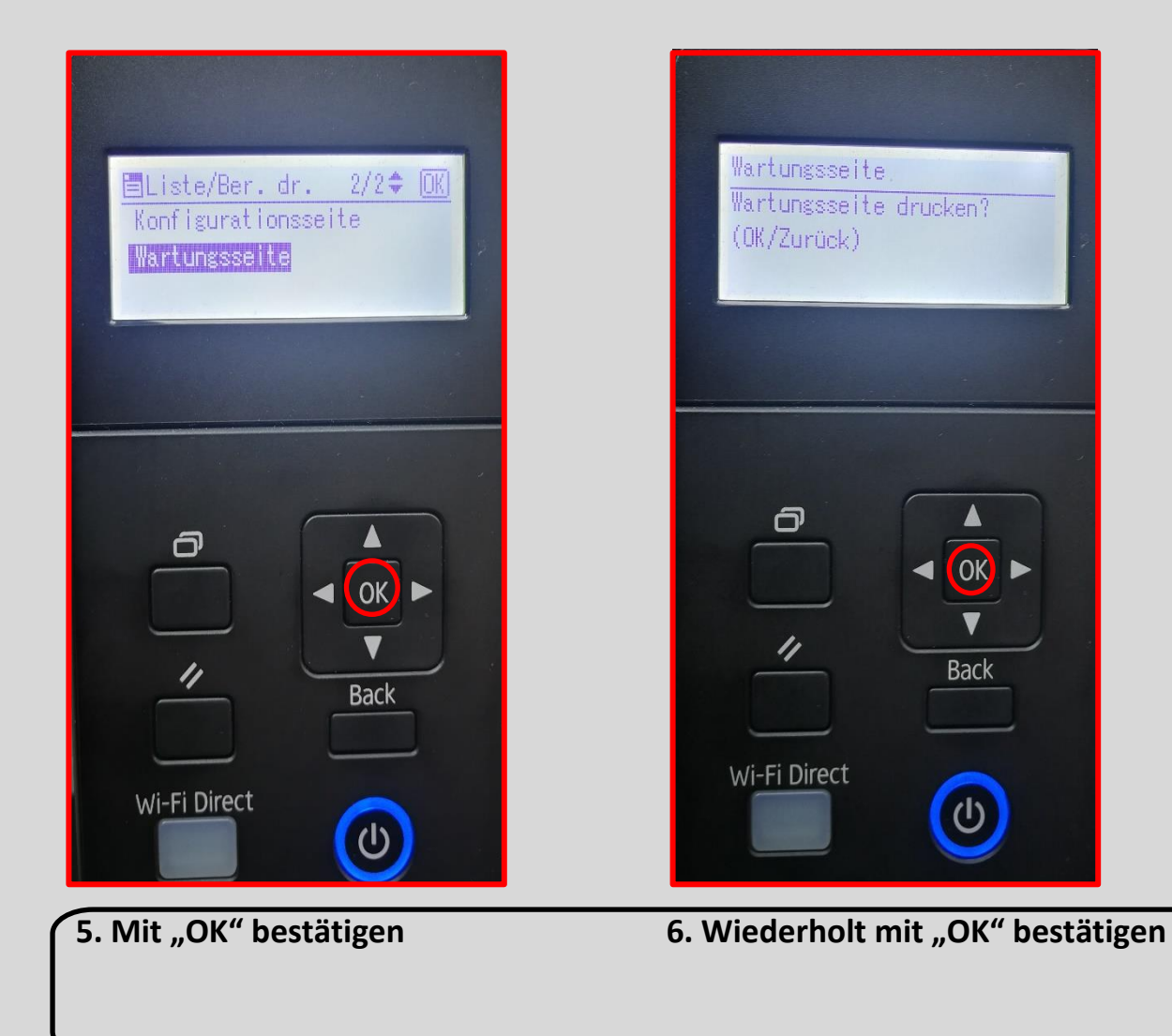

| Model Iname :<br>Wodel Iname :<br>WAC-Adresse :<br>Gesamtspeicher :<br>Bootloader-Version :<br>Fimmware-Version :<br>FW-Version Druckwerk : | RICOH SP 3710DN<br>D0:26:73: <b>f4:</b> ac:3c<br>128MB<br>V1.00<br>V1.04<br>1.02 | 2ahler<br>Besantzahler<br>Gesantseitenzahl<br>Farbdeckung (0-2 %)<br>Farbdeckung (5-7 %)<br>Farbdeckung (8-9 %)<br>Farbdeckung (8-9 %)       | :351<br>:76<br>:49<br>:154<br>:33<br>-23     |
|----------------------------------------------------------------------------------------------------|----------------------------------------------------------------------------------|----------------------------------------------------------------------------------------------------|----------------------------------------------|
| Papiereinzug<br>Magazin 1<br>Papierformat :)<br>Papiertyp :1                                                                                | 44<br>Briefbogen                                                                 | Farbodeckung (20-29 %)<br>Farbodeckung (30-100 %<br>P/J-Informationen (Du                                                                    | :14<br>:2<br>d:3.7vitt)                      |
| Bypass<br>Papierformat :<br>Papiertyp :<br>Status Verb.mat<br>Druckkartusche :1                                                             | 3en.def<br>Dickes Papier 1<br>erial<br>∎∎∎ (H)                                   | Papierstau<br>Papierstau gesamt<br>Standardablage<br>Magazin T<br>Bypass<br>Intern<br>Papiereinzus<br>Vor Papierausgabe<br>Vor Dupiexeinheit | :1<br>:0<br>:1<br>:0<br>:0<br>:0<br>:0<br>:0 |
| Rundendtenst r.<br>01: 1<br>02: 1<br>03: 1<br>04: 1<br>05: 1<br>06: 1<br>07: 1<br>08: 1<br>09: 2<br>10: 2                                   | iten<br>1:<br>2:<br>3:<br>4:<br>5:<br>6:<br>7:<br>8:<br>9:<br>9:                 |                                                                                                    |                                              |
|                                                                                                    |                                                                                  |                                                                                                    |                                              |
| 0600 5F02000000 00 323030<br>353136385A36333131363820                                                                                       | 13830363234 30303030<br>5000 0000 00 00                                          | 0303030 313830385248313430<br>68 0125 0000                                                                                                   | 030303233310000                              |
|                                                                                                    |                                                                                  |                                                                                                    |                                              |

Beispiel für Zählerstand